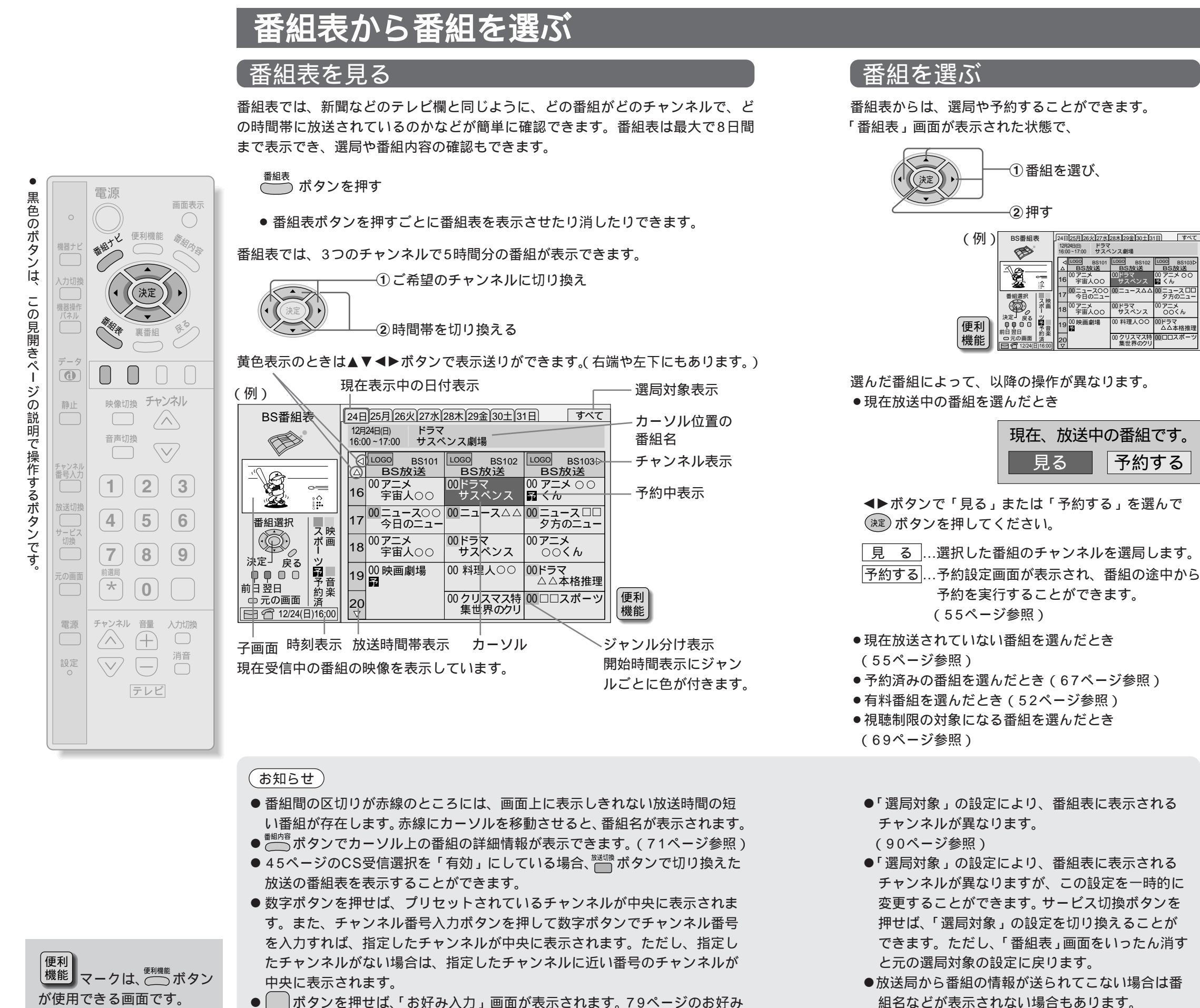

● 「 」ボタンを押せば、「お好み入力」 画面が表示されます。 79ページのお好み 選局を参考にチャンネルを選べば、選んだチャンネルが中央に表示されます。

(17ページ参照)

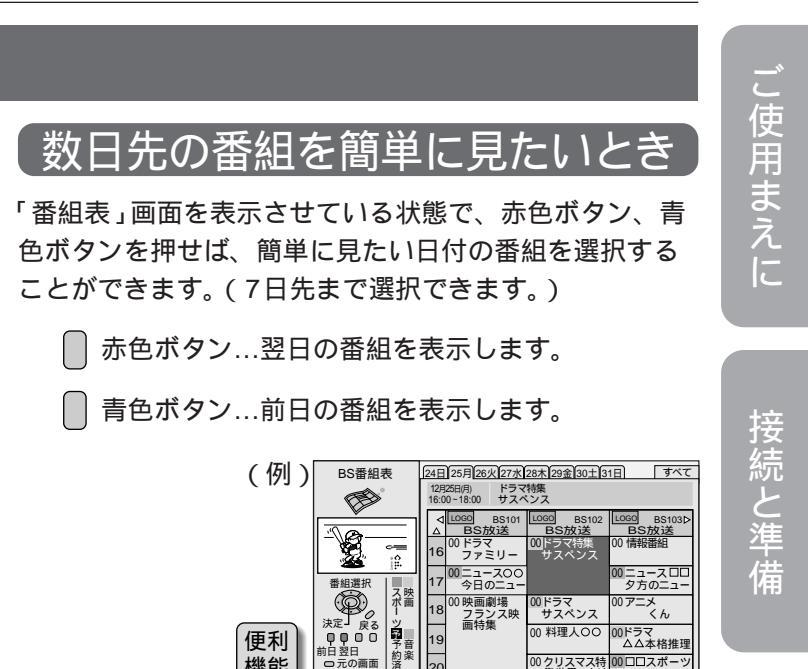

゙お知らせ

①番組を選び、

24日[25月]26火[27水[28木]29金[30±]31日] すべて 12月24日日 ドラマ 16:00-17:00 サスペンス劇場

ハレンス ハレンス ハレンス ハレンス

予約する

) アニメ 宇宙人のの

現在、放送中の番組です。

見る

(2) 押す

BS番組表

Þ

Q.

番組選択

● 青色ボタンで前日に戻せますが、現在の時間より前 に戻すことはできません。

機能

● ── ボタンを使っても、見たい日付の番組表が表示 できます。「番組表」画面を表示させている状態で 表示されますので、各日付表示の最後にある数字を 直接数字ボタンで選べば、選んだ日付の番組が表示 できます。

た 心 用 の使いかた

基本の使

11

か

00クリスマス特 0000スポーツ

こだわり設定

その他